## This is the OBS Online Bidding screen. It will open in a separate window, if you do not see it pop up, check behind your main browser window.

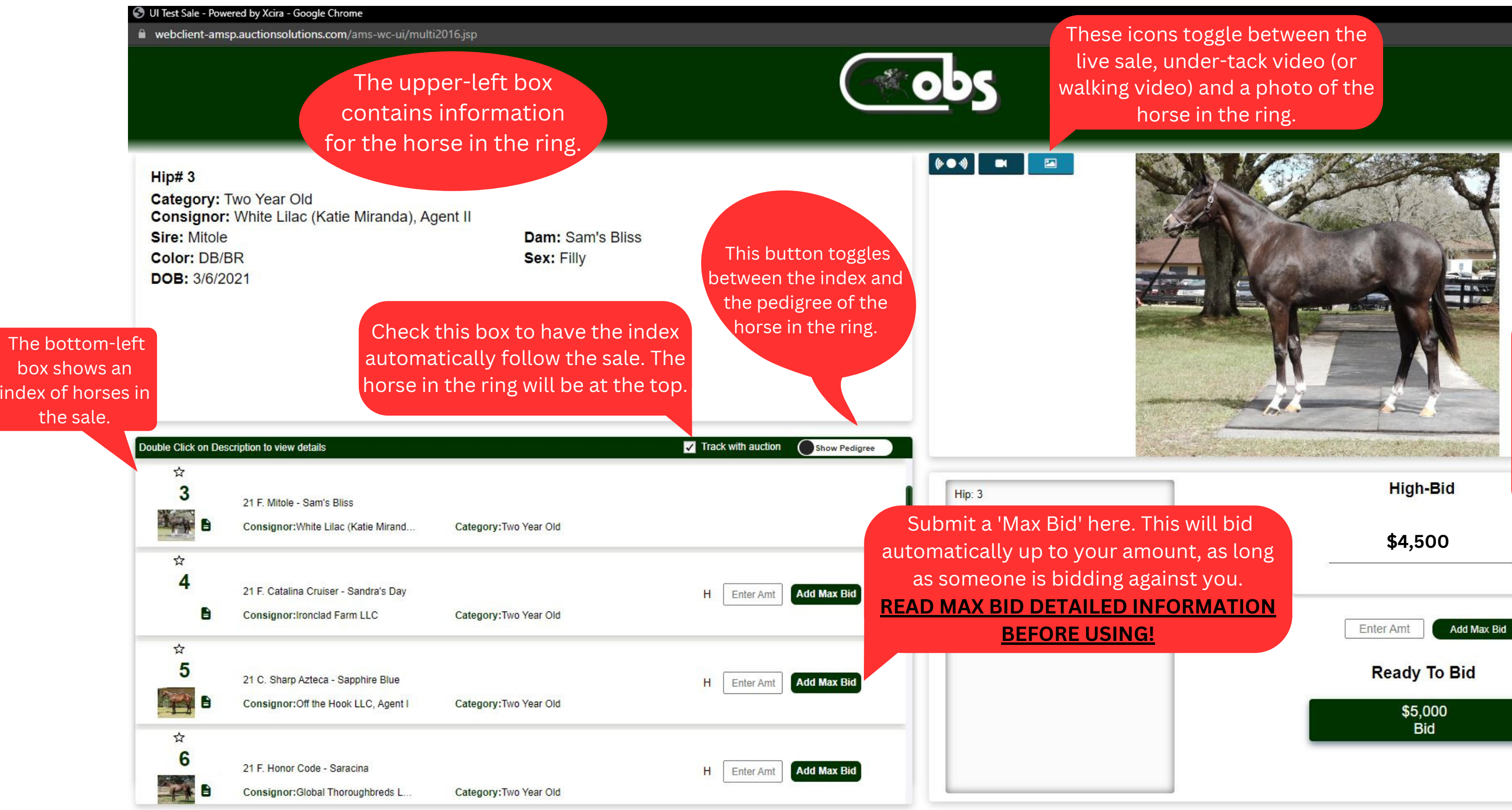

Powered by Xcira®

This is your online bid board. You can bid, view the current bid and review bidding history on the horse in the ring.

D

Click this green button to submit your bid. The number always shows the asking price.